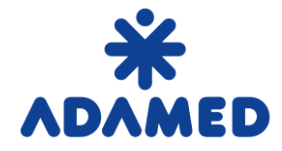

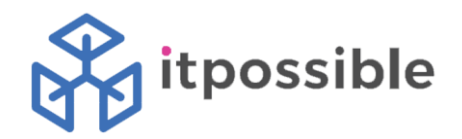

## Purchasing Platform Adamed Groups - SAP Ariba

# Supplier's instructions

# Creating an offer on the Portal SAP Ariba Network

2019-08-09

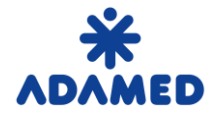

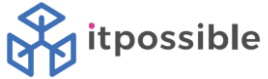

## TABLE OF CONTENTS

| 1. P | LACING A BID WHEN ALL LOTS ARE REQUIRED      | 3 |
|------|----------------------------------------------|---|
| 1.   | PLACING A BID WHEN NOT ALL LOTS ARE REQUIRED | 7 |
| 2.   | CHANGING BID                                 | 8 |

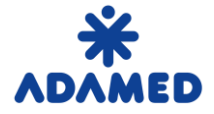

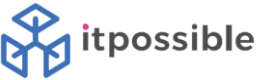

## **1. PLACING A BID WHEN ALL LOTS ARE REQUIRED**

You can log in to the SAP Ariba Network system using two addresses:

- 1. https://supplier.ariba.com
- 2. <u>https://service.ariba.com/Sourcing.aw</u>

Using the first address, after logging in to the SAP Ariba Network system, you can see a general view in which orders, invoices, and payments are presented.

To have a preview of the list of events that the provider can take, press the icon next to the Ariba Network name.

| Ariba Network - Standard Account Upgrade | TEST MODE     |          |        |                                |                            | ۵ 🤷 🕲                          |
|------------------------------------------|---------------|----------|--------|--------------------------------|----------------------------|--------------------------------|
| Home Catalogs                            |               |          |        |                                |                            | Documents $\lor$ Create $\lor$ |
|                                          |               |          |        |                                |                            | III C<br>Trends Refresh        |
| Orders, Invoices and Payments            |               |          |        | All Customers v Last 14 days v | Now we're mobile.          |                                |
| 0                                        |               |          |        |                                | Check it out.              | \$1.34K                        |
| Pinned Documents More                    |               |          |        |                                | App Store                  |                                |
| Document #                               | Document Type | Customer | Status | Amount                         |                            |                                |
|                                          |               | No items |        |                                | Tasks                      |                                |
|                                          |               |          |        |                                | Update Profile Information | 35%                            |
|                                          |               |          |        |                                |                            |                                |

After pressing the badge, select Ariba Sourcing from the drop-down list.

| SAP Ariba Network T Standard Account        | pgrade TEST MODE |          |        |                                |                            | 0 🧐 🕸                  |
|---------------------------------------------|------------------|----------|--------|--------------------------------|----------------------------|------------------------|
| Ariba Discovery                             |                  |          |        |                                |                            | Documents 🗸 Create 🗸   |
| Ariba Sourcing<br>Ariba Contract Management |                  |          |        |                                |                            | Jul C<br>Trends Reheah |
| Ariba Network Payments                      |                  |          |        | All Customers v Last 14 days v | Now we're mobile.          | C. and C. State        |
| 0<br>Pinned Documents More                  |                  |          |        |                                | Check it out.              |                        |
| Document #                                  | Document Type    | Customer | Status | Amount                         |                            |                        |
|                                             |                  | No items |        |                                | Tasks                      |                        |
|                                             |                  |          |        |                                | Update Profile Information | 35%                    |

To have access to the company profile, account settings, electronic transmission of Orders - press the "star".

| SAP Ariba Network - Standard Account                                                                                                    | Upgrade TEST MODE                                                         |                      |        |                                |                                                                                | ¢                                                                          | ® 🤷                               |
|----------------------------------------------------------------------------------------------------|---------------------------------------------------------------------------|----------------------|--------|--------------------------------|--------------------------------------------------------------------------------|----------------------------------------------------------------------------|-----------------------------------|
| Home Catalogs                                                                                                    |                                                                           |                      |        |                                | Firma ABCDxyz<br>AND: AN01478157261-T<br>Company Profile                       | NETWORK SETTINGS<br>Electronic Order Routing<br>Electronic Invoice Routing | treate ↓<br>tri C<br>ends Refresh |
| Orders, Invoices and Payments 0 Pinned Documents More                                                                                                    |                                                                           |                      |        | All Customers v Last 14 days v | ACCOUNT SETTINGS<br>Customer Relationships<br>Users                            | Remittances<br>Network Notifications<br>Audit Logs                         |                                   |
| Document #                                                                                                    | Document Type                                                             | Customer<br>No items | Status | Amount                         | Notifications<br>Application Subscriptions<br>Account Registration<br>View All | View All                                                                   |                                   |
| THE BEST RUN SALE ALGOWING A GENERAL COM LANC AND A COMPLEX ALGOWING A COMPLEX ALGOWING AND A COMPLEX ALGOWING AND A COMPLEX ALGOWING A COMPLEX ALGOWING A COMPLEX AL | Isted 8 Dec 2019 7:43:54 AM   Firma ABCDxyz   AN01478157261<br>rms of Use | т                    |        |                                |                                                                                | © 1996–2019 Ariba, Inc. All                                                | rights reserved.                  |

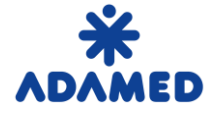

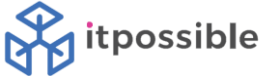

Pressing your "shortcut" provides, among others, access to your account, contacting the administrator and ensuring logging out of the system.

| SAP Alba Network - Standard Account Upgrade TET HOOK |               |          |        |                                |                            |                       |          |
|------------------------------------------------------|---------------|----------|--------|--------------------------------|----------------------------|-----------------------|----------|
| Home Catalogs                                        |               |          |        |                                |                            | Jan Warszawski        | ~        |
|                                                      |               |          |        |                                |                            | My Account            | efresh 🕈 |
| Orders, Invoices and Payments                        |               |          |        | All Customers v Last 14 days v | Now we're mobile.          | My Community Profile  |          |
| 0                                                    |               |          |        |                                | Check it out.              | Link User IDs         | N.       |
| Pinned Documents More                                |               |          |        |                                | App Store Coogle play      | Contact Administrator |          |
| Document #                                           | Document Type | Customer | Status | Amount                         |                            | Logout                | 2        |
|                                                      |               | No items |        |                                | Tasks                      |                       |          |
|                                                      |               |          |        |                                | Update Profile Information | 35%                   |          |
|                                                      |               |          |        |                                |                            |                       |          |

By using the second address, the user will immediately be taken to the offers page.

| Ariba Sourcing - Standard Account | Upgrade                                                          | TEST MODE                                                                                                    |                                                                                                    |                            |              |                  |  |
|-----------------------------------|------------------------------------------------------------------|----------------------------------------------------------------------------------------------------|----------------------------------------------------------------------------------------------------|----------------------------|--------------|------------------|--|
| ADAMED - TEST                     |                                                                  |                                                                                                    |                                                                                                    |                            |              |                  |  |
| There are no matched postings.    | Welcom<br>The plat<br>You will<br>We enco<br>Best reg<br>Procure | e to Adamed Pharma's Procuremen<br>tform is the space for information en<br>find here all events to which you bo<br>purage you to familiarize with the so<br>gards<br>ment Departament Adamed Pharm<br>a | nt Platform.<br>xchange in regards to currently conducted sourcing<br>ave been invited to participate.<br>cope of events and to take your part.<br>a | , events at Adamed Pharma. |              |                  |  |
|                                   | Tytuł                                                            | Tytui                                                                                                    |                                                                                                    |                            | Cza          | is zakończenia 🕴 |  |
|                                   | ▼ Statu                                                          | s: Open (1)                                                                                                    |                                                                                                    |                            |              |                  |  |
|                                   | Request for                                                      | r proposal RFP (template)                                                                                                    |                                                                                                    | Doc331317842               | 2019-        | 12-21 20:45      |  |
|                                   | ▼ Statu                                                          | s: Pending Selection (1)                                                                                                    |                                                                                                    |                            |              |                  |  |
|                                   | Request for                                                      | r proposal RFP (template)                                                                                                    |                                                                                                    | Doc325851691               | 2019-        | 12-3 02:15       |  |
|                                   | Kwestion                                                         | ariusze rejestracyjne                                                                                                    |                                                                                                    |                            |              |                  |  |
|                                   | Tytuł                                                            |                                                                                                    |                                                                                                    | Identyfikator              | Cza          | s zakończenia 🕴  |  |
|                                   | ▼ Statu                                                          | s: Otwarto (1)                                                                                                    |                                                                                                    |                            |              |                  |  |
|                                   | Kwestionar                                                       | iusz rejestracyjny dostawcy                                                                                                    |                                                                                                    | Doc319577208               | 2020-        | 11-23 00:42      |  |
|                                   | Kwestionariusze kwalifikacyjne                                   |                                                                                                    |                                                                                                    |                            |              |                  |  |
|                                   | Tytuł                                                            | Identyfikator                                                                                                    | Czas zako                                                                                                    | ńczenia 🖡                  | 1            | Fowar Regiony    |  |
|                                   |                                                                  |                                                                                                    |                                                                                                    |                            | Brak pozycji |                  |  |
|                                   | Kwestion                                                         | ariusze                                                                                                    |                                                                                                    |                            |              |                  |  |
|                                   | Tytuł                                                            | Identyfikator                                                                                                    | Czas zako                                                                                                    | ńczenia 🖡                  | 1            | Fowar Regiony    |  |
|                                   |                                                                  |                                                                                                    |                                                                                                    |                            | Brak pozycji |                  |  |
|                                   | Certyfika                                                        | ty                                                                                                    |                                                                                                    |                            |              |                  |  |
|                                   | Dane certy                                                       | fikatu                                                                                                    | Wejście w życie                                                                                                    | Wygaśnięcie                | Załącznik    | Kwestionariusz   |  |

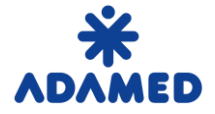

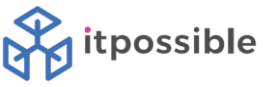

The following types of documents can be found in the Event Type column:

- Auction
- RFI request for information
- RFP request for proposal

#### **Events**

| Title | ID                        | End Time ↓ | 5 | Event Type |  |  |
|-------|---------------------------|------------|---|------------|--|--|
|       | Status: Otwarto (2)       |            |   |            |  |  |
|       | Status: Ukończono (17)    |            |   |            |  |  |
|       | Status: Wybór w toku (65) |            |   |            |  |  |

These documents have their statuses:

• Completed - events in which we made the offer and the supplier was selected

• **Open** - events in which we have the opportunity to submit offers or we have the opportunity to correct the submitted offer

• **Pending selection** - events in which we made an offer and the time for their submission has expired. The provider has not yet been selected. The buyer is currently selecting the best offer.

The number of documents with a given status is indicated in brackets. To expand the list, click the icon on the left of the status.

Events that were in the Open status but we did not manage to submit an offer disappear from the list of events.

To view the details of auctions, information requests or tenders, click on its name.

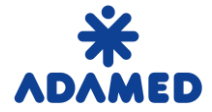

**ADAMED Group Purchasing Platform - SAP ARIBA** Supplier's Instructions - Creating an offer on the AN Portal

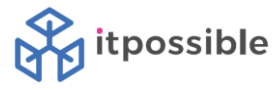

| Events                        |              |                    |                          |
|-------------------------------|--------------|--------------------|--------------------------|
| Title                         | ID           | End Time ↓         | Event Type               |
| ▼ Status: Otwarto (2)         |              |                    |                          |
| Zapytanie ofertowe RFP test 1 | Doc306582175 | 11/5/2019 5:05 PM  | Zapytanie ofertowe (RFP) |
| MLI UE RFP 20191022 001       | Doc303069783 | 10/29/2019 6:02 PM | Zapytanie ofertowe (RFP) |

#### In the Event itself, you must confirm your willingness to participate using the button to Intend to Participe.

Doc306582175 - Zapytanie ofertowe RFP test 1

Subsequently, the user can read the content of the event and enter the offer. After entering the offer, use the button **Submit Entire Response.** 

| Console                                             | Er Doc306582175 - Zapytanie ofertowe RFP test 1                 |            |          |
|-----------------------------------------------------|-----------------------------------------------------------------|------------|----------|
| Event Messages<br>Response History<br>Response Team | All Content                                                     |            |          |
|                                                     | Name †                                                          | Price      | Quantity |
| <ul> <li>Checklist</li> </ul>                       | 1 Introduction                                                  |            |          |
| 1. Review Event Details                             | ↓ 2 Specification                                               |            |          |
| 2. Select Lots                                      | 2.1 Please provide the number of certified products             | *   PLN    | 1 each   |
|                                                     | ▼ 3 Pricing                                                     | 1          |          |
| <ol> <li>Submit Response</li> </ol>                 | 3.1 Product 1 price                                             | * PLN      | 1 each   |
| Event Contents                                      | 3.2 Product 2 price                                             | * PLN      | 1 each   |
| Y EVent Contents                                    | 3.3 Product 3 price                                             | * PLN      | 1 each   |
| All Content                                         | (*) indicates a required field                                  |            |          |
| 1 Introduction                                      |                                                                 | 5 11 6     |          |
| 2 Specification                                     | Submit Entire Response Update Totals Save draft Compose Message | Ехсенттрог |          |
| 3 Pricing                                           |                                                                 |            |          |

Return to the list of events using the button in the upper right corner:

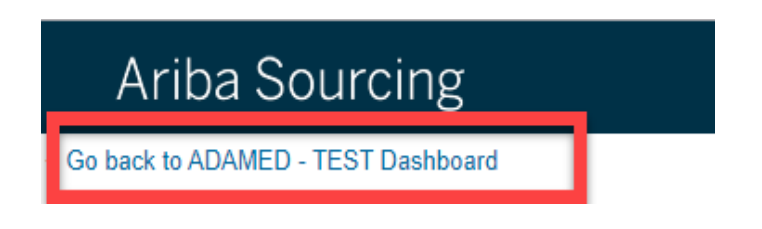

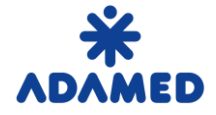

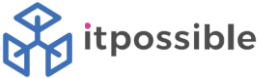

### 1. PLACING A BID WHEN NOT ALL LOTS ARE REQUIRED

The begining of the process is the same as for event with all lots required.

In the event supplier must confirm your willingness to participate using the button to Intend to Participe.

| Doc306582175 - Zapytanie ofertowe RFP test 1                            |                  |                       |                        |                         |  |  |
|-------------------------------------------------------------------------|------------------|-----------------------|------------------------|-------------------------|--|--|
| You must decide whether or not you intend to participate in this event. |                  |                       |                        |                         |  |  |
|                                                                         | Download Content | Intend to Participate | Decline to Participate | Print Event Information |  |  |

In the next step (**2. Select Lots**) Supplier can choose desired lots. For the once that are left **rejection reason** can be chosen. Then, **Confirm Selected Lots** button shall be used.

The rest of the process is the same as usual.

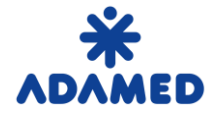

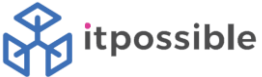

## 2. CHANGING BID

However, if the supplier wants to improve the offer before the offer submits, press – **Revise Response**.

| Console                            | ➢ Doc331317842 - Request for proposal RFP (template)                       |                  | Time remaining<br>13 days 03:09:04 |
|------------------------------------|----------------------------------------------------------------------------|------------------|------------------------------------|
| Event Messages<br>Response History | You have submitted a response for this event. Thank you for participating. |                  |                                    |
| Response Team     ▼ Checklist      |                                                                            | Revise Response  |                                    |
| 1. Review Event Details            | All Content                                                                |                  | ==                                 |
| 2. Select Lots                     | Namé †                                                                     | Extended Price   |                                    |
| 3. Submit Response                 | 1 Introduction                                                             |                  |                                    |
| -                                  | 2 Specification                                                            |                  |                                    |
| ▼ Event Contents                   | ▼ 3 Pricing                                                                | 1,052,144.00 PLN |                                    |
|                                    | 3.1 Lot 1                                                                  | 0.00 PLN         |                                    |
| All Content                        | 3.2 Lot                                                                    | 52,145.00 PLN    |                                    |
| 1 Introduction                     | 3.3 Lot 3                                                                  | 0.00 PLN         |                                    |
| 2 Specification                    | 3.4 Lot 4                                                                  | 999,999.00 PLN   |                                    |
| 3 Pricing                          | Compose Message                                                            |                  |                                    |

And confirm.

## ▲ Revise Response?

You have already submitted a response for this event. Click OK if you would like to revise your response.

| OK | Cancel |
|----|--------|

#### The answer can be modified many times until the time allowed for submission of offers.

| Console                                             | G Doc331317842 - Request for proposal RFP (template)                                             |                 | □ Time remaining<br>13 days 03:04:29 |
|-----------------------------------------------------|--------------------------------------------------------------------------------------------------|-----------------|--------------------------------------|
| Event Messages<br>Response History<br>Response Team | $\checkmark$ Your revised response has been submitted. Thank you for participating in the event. |                 |                                      |
| ▼ Checklist                                         |                                                                                                  | Revise Response |                                      |
| 1. Review Event Details                             | All Content                                                                                      |                 | =                                    |
| 2. Select Lots                                      | Name †                                                                                           |                 | Extended Price                       |
| 3. Submit Response                                  | 1 Introduction                                                                                   |                 |                                      |
|                                                     | 2 Specification                                                                                  |                 |                                      |
| ▼ Event Contents                                    | ▼ 3 Pricing                                                                                      |                 | 1,824,660.00 PLN                     |
| All Content                                         | 3.1 Lot 1                                                                                        |                 | 187,548.00 PLN                       |
| Air Content                                         | 3.2 Lot                                                                                          |                 | 52,145.00 PLN                        |
| 1 Introduction                                      | 3.3 Lot 3                                                                                        |                 | 584,968.00 PLN                       |
| 2 Specification                                     | 3.4 Lot 4                                                                                        |                 | 999,999.00 PLN                       |
| 3 Pricing                                           |                                                                                                  |                 |                                      |